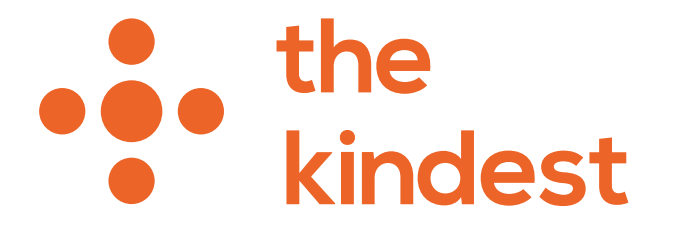

## 定期便内容物変更ガイドライン 2021.06

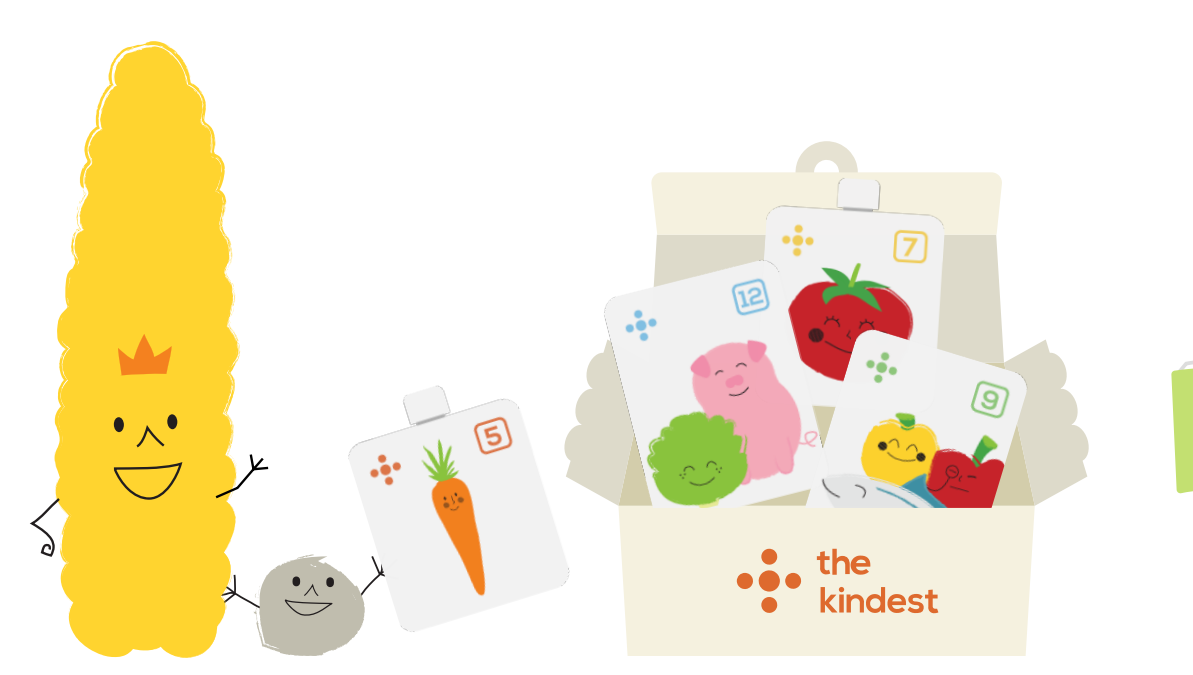

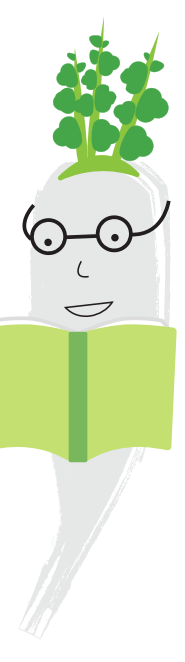

## お子さまの月齢を登録する

定期便の内容物を変更するためには事前にマイページの「お子さまの情報」より 月齢のご登録をお願いします。

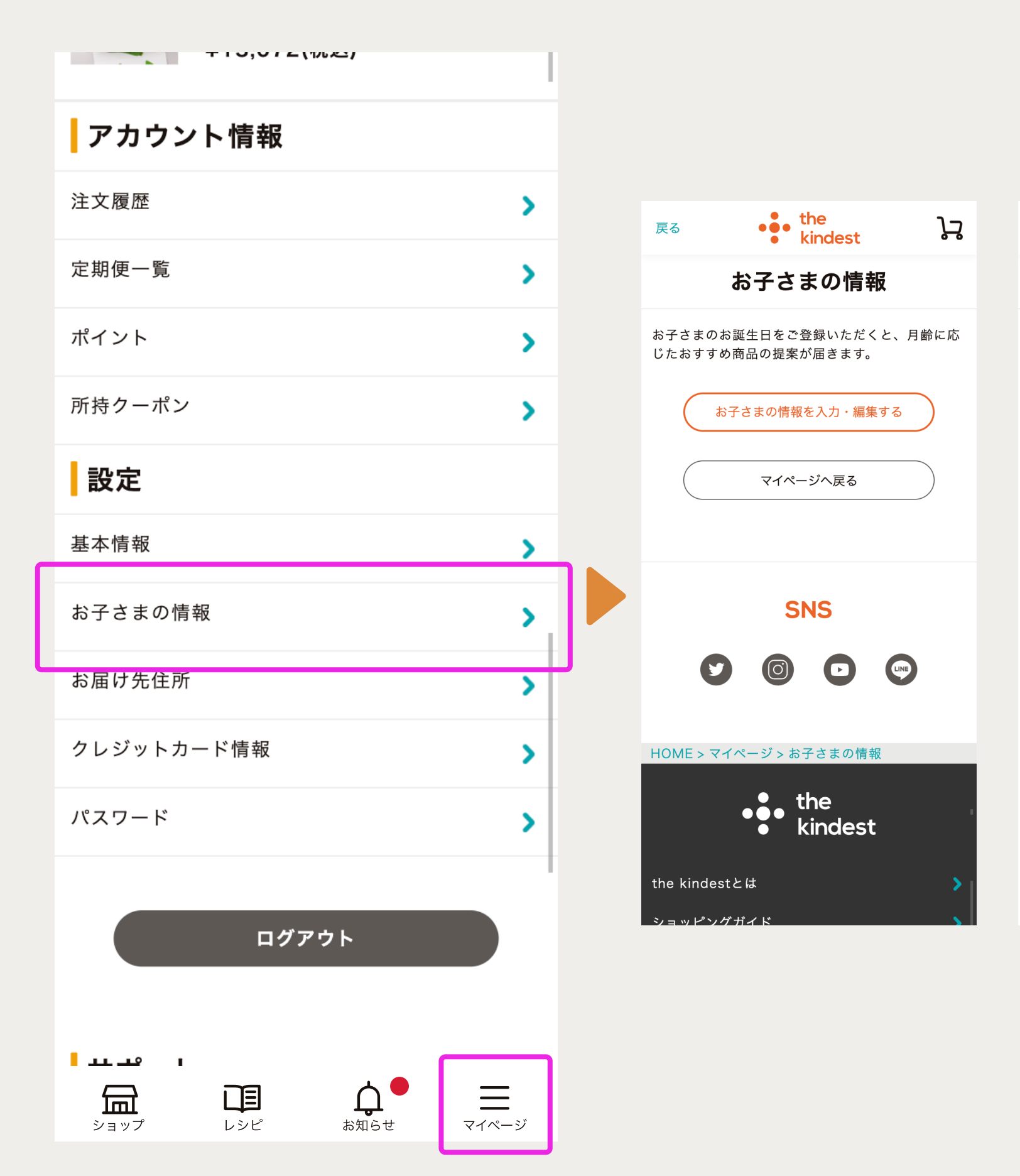

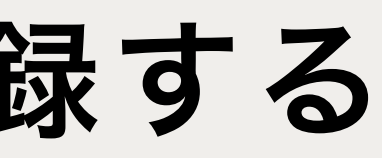

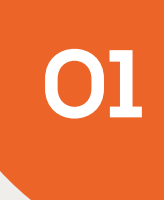

| 戻る                   | •             | • th<br>ki | ie<br>ndest           |   | ځژ     |
|----------------------|---------------|------------|-----------------------|---|--------|
| お子さまの情報              |               |            |                       |   |        |
| お子さまの                | )名前は?         | 必須         |                       |   |        |
| 太郎                   |               |            |                       |   |        |
| お子さまは男の子ですか?女の子ですか?  |               |            |                       |   |        |
|                      | ~             |            |                       |   |        |
| お子さまの誕生月日を教えてください 必須 |               |            |                       |   |        |
| 2021                 | <b>~</b><br>年 | 1          | <b>~</b> <sub>月</sub> | 1 | ~ ⊟    |
| あなたはお子さまの            |               |            |                       |   |        |
|                      | ~             |            |                       |   |        |
|                      |               |            |                       |   |        |
|                      |               | 保存了        | する                    |   | $\sum$ |
| マイページへ戻る             |               |            |                       |   |        |
| SNS                  |               |            |                       |   |        |

## 定期便詳細ページを確認する

マイページの「定期便一覧」→「詳細を見る」→「中身を変える」という順にクリックします。

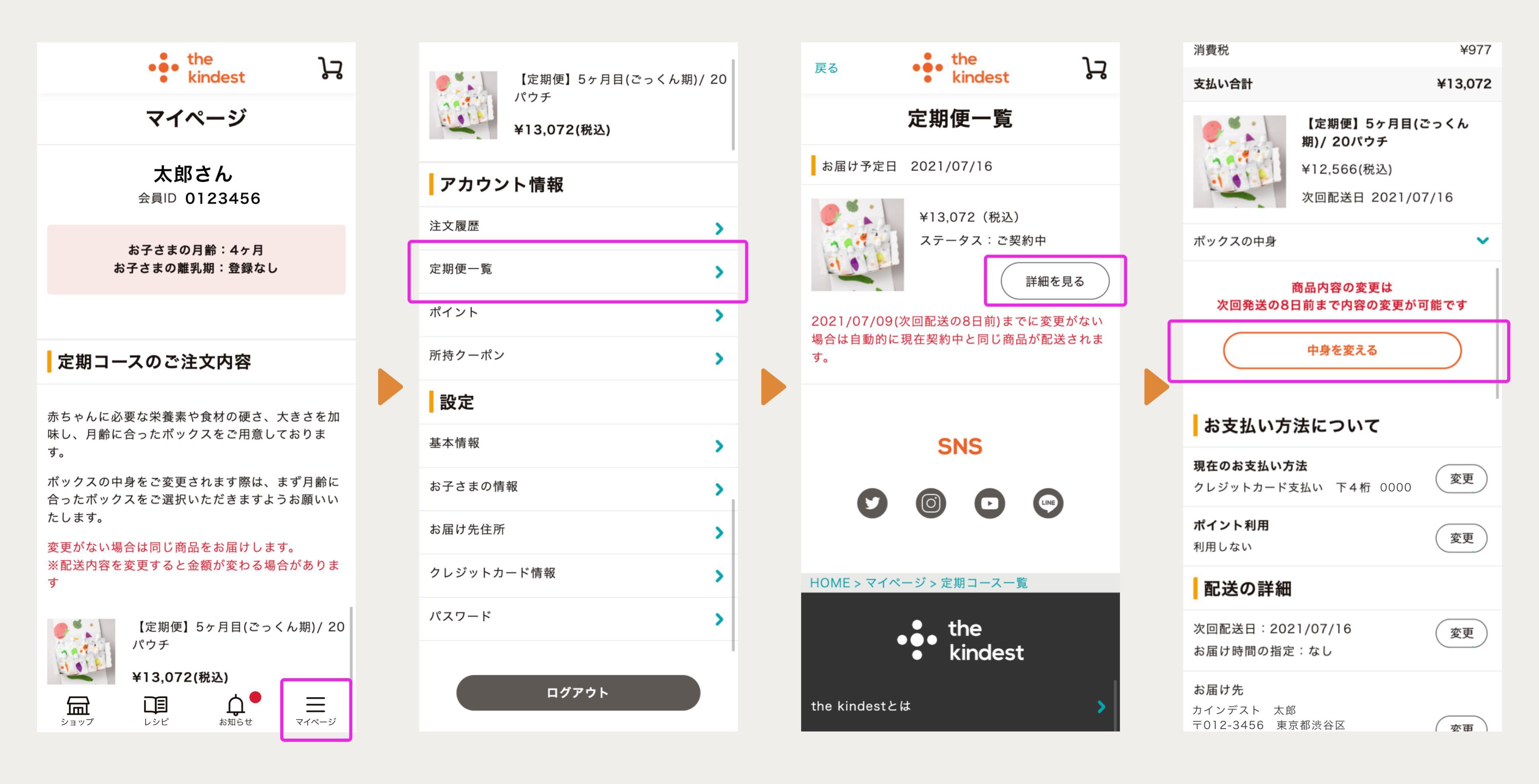

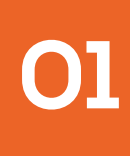

## ボックスの中身を変更する

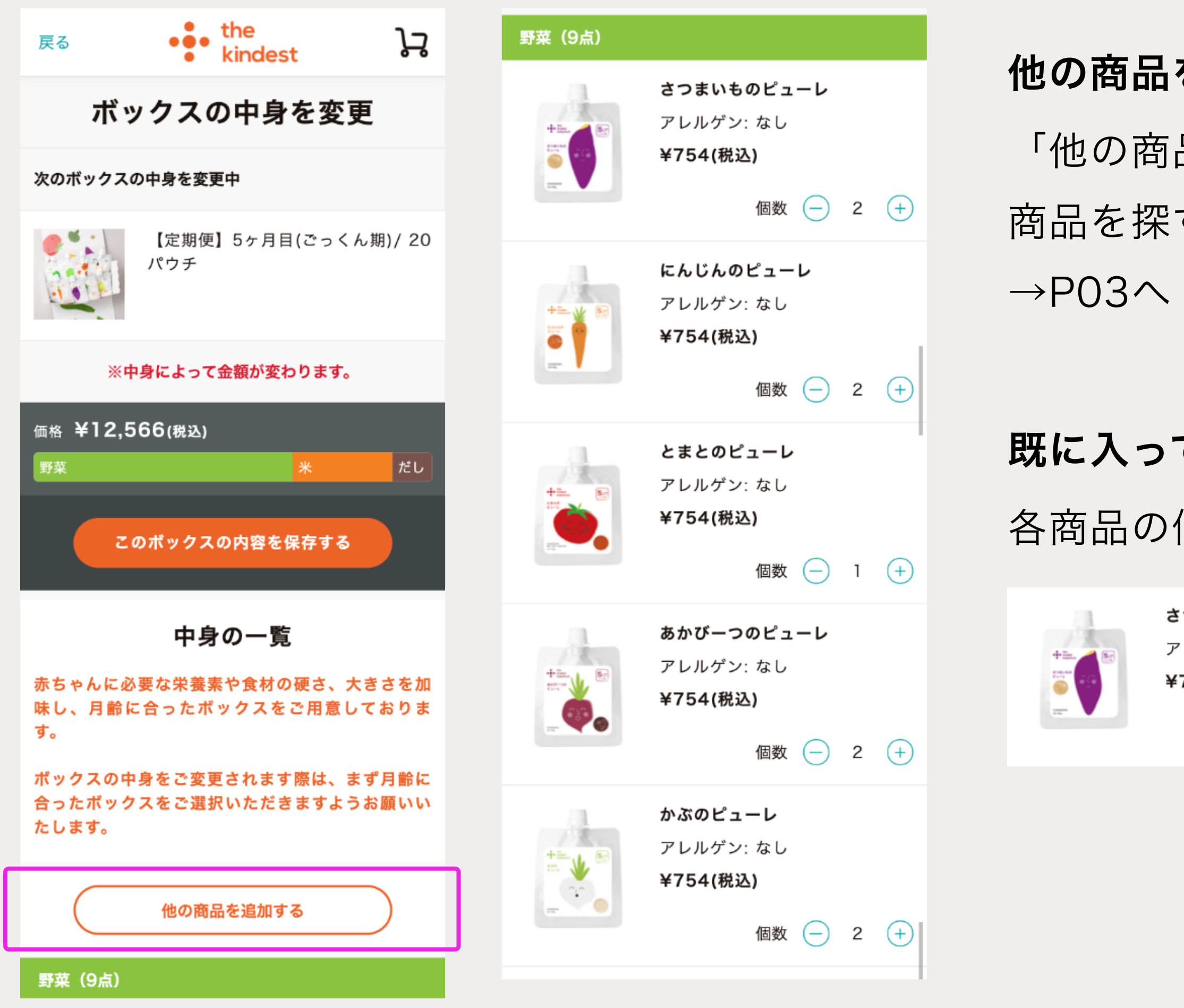

## 他の商品を追加したい場合

「他の商品を追加する」より元々含まれない 商品を探すことができます。 02

## **既に入っている商品の個数を変更したい場合** 各商品の個数で調整してください。

**さつまいものピューレ** アレルゲン:なし **¥754(税込)** 個数 - 2 +

## 商品を探して追加する

「他の商品を追加する」をクリックすると期と種類から絞ることができます。 商品の一覧の「追加する」をクリックし、「中身の一覧へ戻る」から中身の一覧に戻ります。 ※商品を追加する段階では個数の調整ができません。追加後希望の個数を調整してください。→P04へ

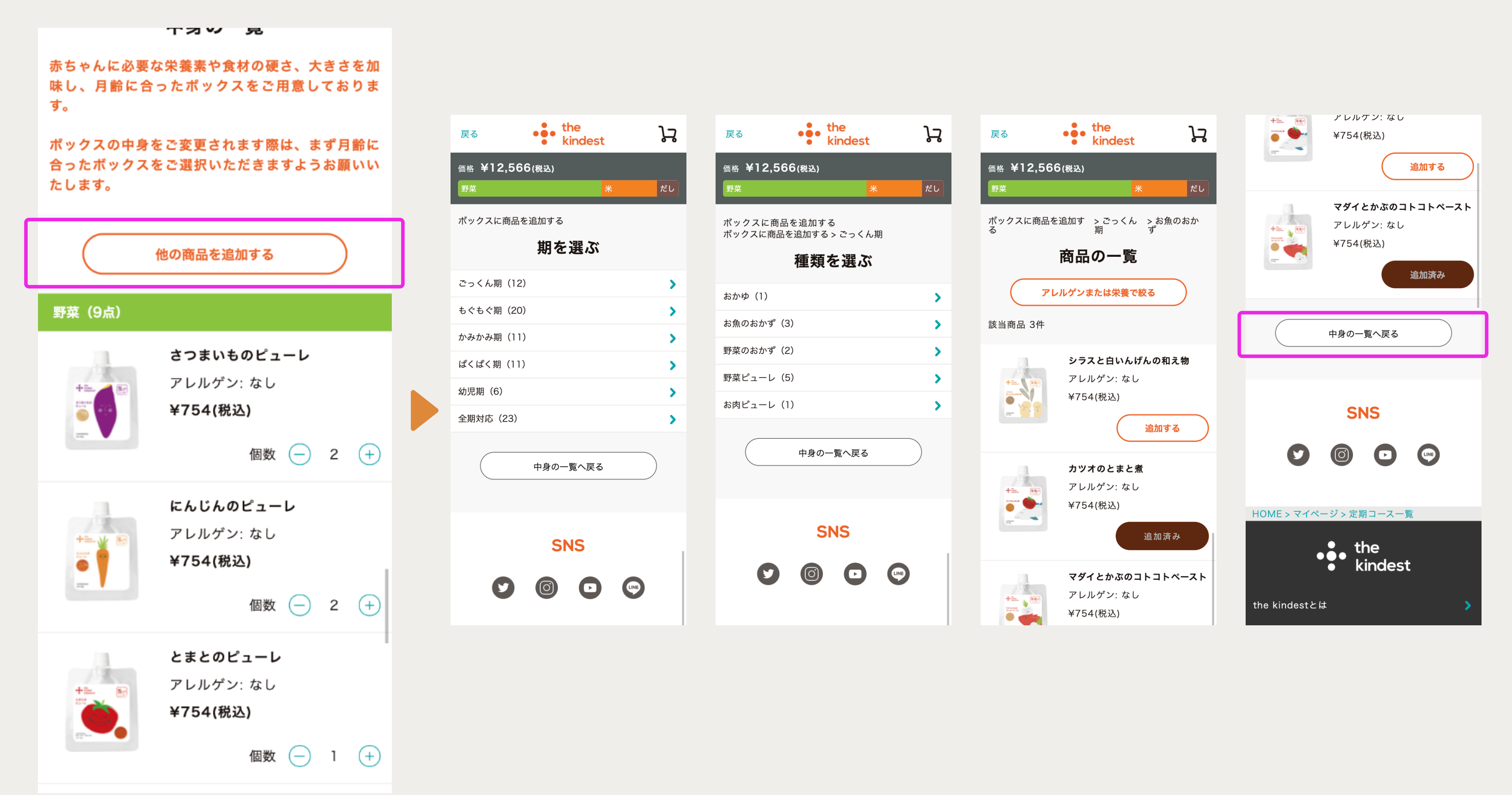

03

# 追加した商品の個数を調整する

新しく追加した商品は個数がOになっているので個数を変更します。 ※既に20パウチ入っている場合は、他の不要な商品を減らすことで追加できます。

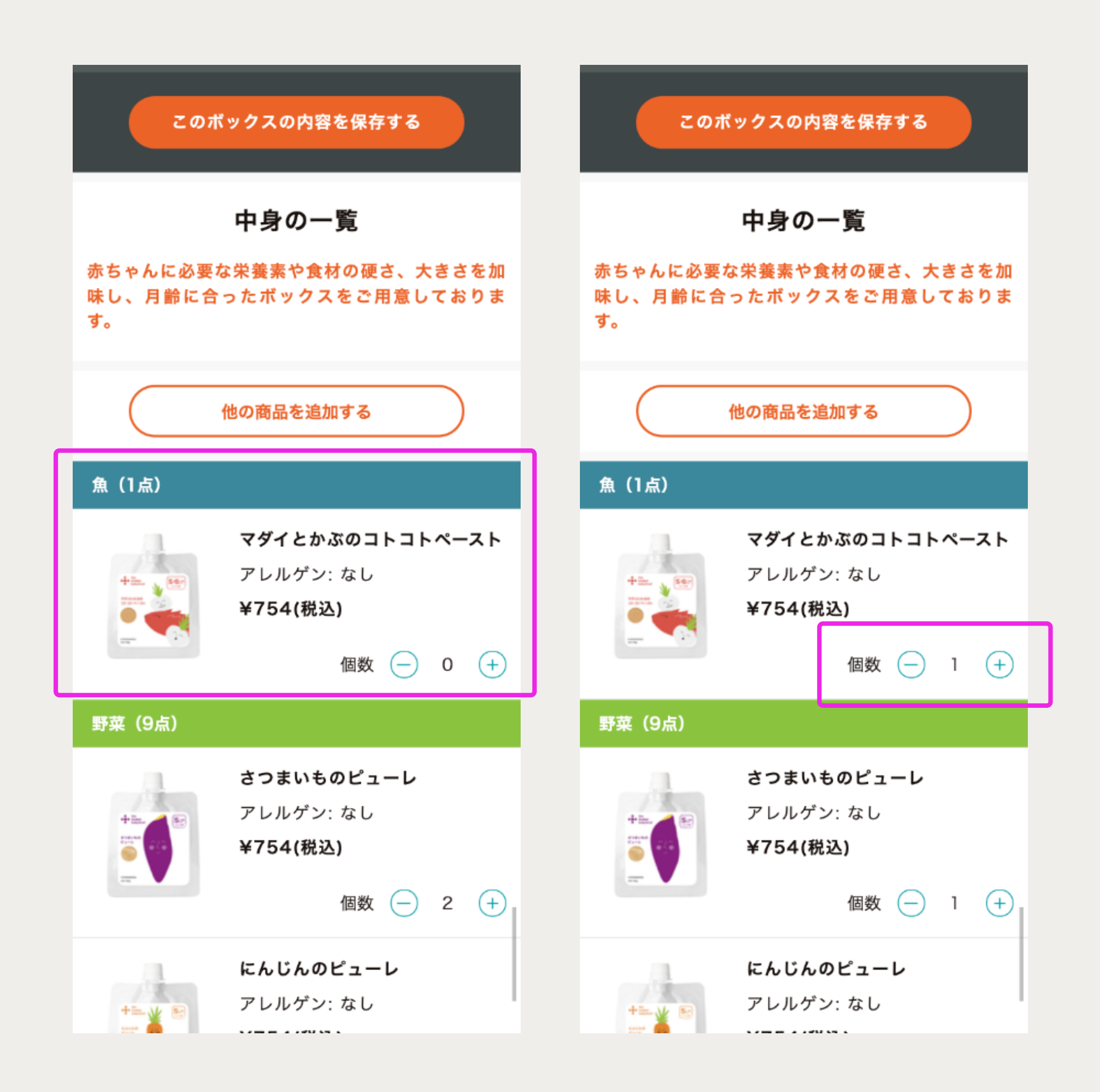

04

## 変更した内容を保存する

好みの内容に変更することができたら「このボックスの内容を保存する」をクリックします。

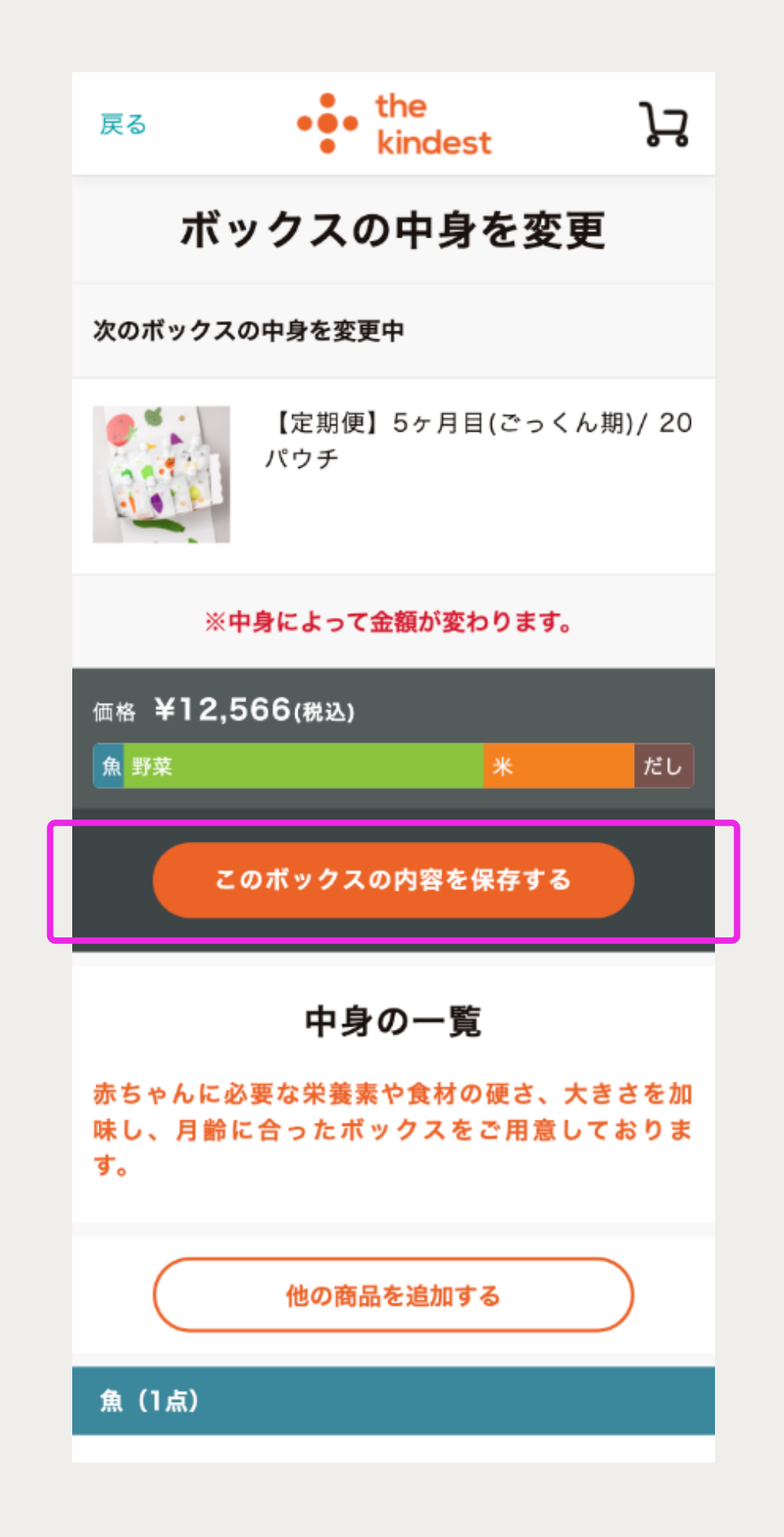

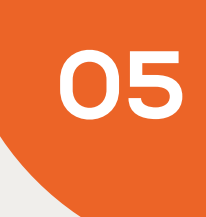

## 変更した内容を確認する

定期便詳細ページに戻るので「ボックスの中身」をクリックして内容を確認できます。

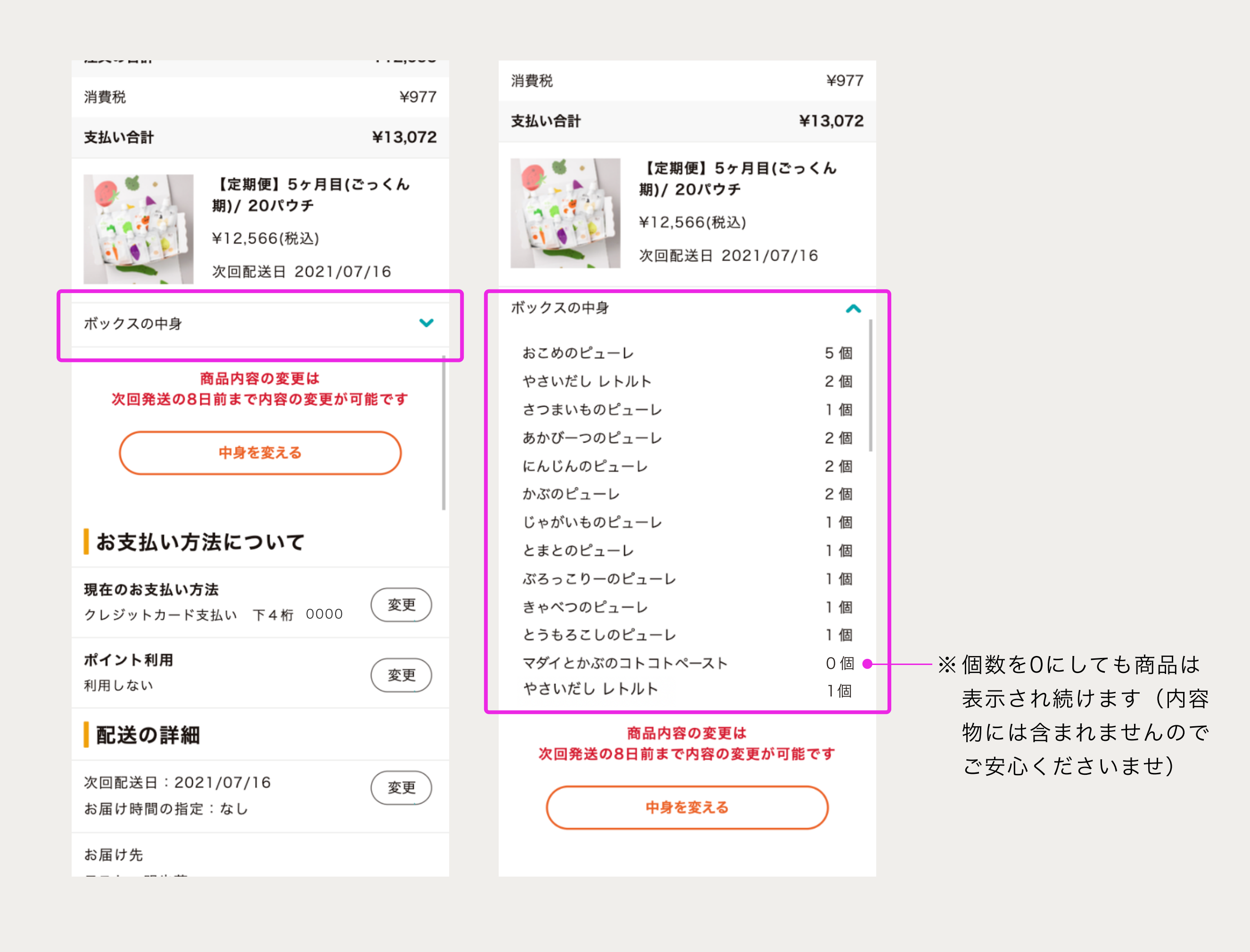

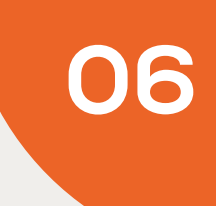